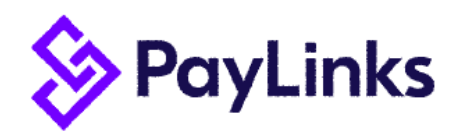

#### **Summary**

Paylinks is an online portal through which your Payslips and Employment Contract will be securely stored along with any communications from your employer. You can use this service through computer, tablet or mobile phone. Below is a simple step by step guide for first time registration and navigation of your account.

# **Registering Your Account**

Once we have generated your account, you will receive the following email directing you to log in for the first time:

| 📎 PayLinks                                                                                                    |  |  |  |
|----------------------------------------------------------------------------------------------------|--|--|--|
| Let's Get Started                                                                                                    |  |  |  |
| Your employer has invited you to use PayLinks, a powerful self-service portal allowing 24/7 access to your communications, payslips, employment documentation and exclusive benefits.                                                                                             |  |  |  |
| Your unique activation link has been generated, and you can get started as soon as you're ready.                                                                                                    |  |  |  |
| Activate my Paylinks                                                                                                    |  |  |  |
| (If that doesn't work for some reason, simply click https://app.pavlinks.co.uk/invite/TEpQMU8vZUZmOUw3QzFod2VsN2NlbDITM05WMC9MZG8vdUZvZHJocGxaYzVQ0cwT2VNS1JHTEg3SIZPM0NPVmlkZkd0U1FqUHVuMlhOeGVWR0oxd2c9PQ==                                                                     |  |  |  |
| In the future, you can simply sign in to https://app.paylinks.co.uk/.                                                                                                    |  |  |  |
| If you have any questions about your wage, contract or taxes please get in touch with your employer, as PayLinks is unable to help with these types of questions. Should you have any problems while using the PayLinks app, we can be reached by emailing support@paylinks.co.uk |  |  |  |
| Enjoy using PayLinksl                                                                                                    |  |  |  |

Simply click 'Activate my Paylinks' and you will be redirected to the first-time login page:

| Done                     | app.paylinks.co.ul                                                             | <b>с</b> АА                             | Ç     |
|--------------------------|--------------------------------------------------------------------------------|-----------------------------------------|-------|
| ⋟ Pay                    | Links                                                                          |                                         |       |
| To ao<br>Beni            | Register for PayLin<br>cess your Communications<br>fits and more, please regis | <b>ks</b><br>s, Payslips,<br>ter below. |       |
| Your Ema                 | il Address                                                                     |                                         |       |
|                          |                                                                                |                                         |       |
| If this emai             | is incorrect, please contact you                                               | r employer.                             |       |
| First Nam                | e                                                                              |                                         |       |
| Test                     |                                                                                |                                         |       |
| Last Nam                 | e                                                                              |                                         |       |
| Account                  |                                                                                |                                         |       |
| Mobile N                 | umber                                                                          |                                         |       |
| Mobile N                 | lumber                                                                         |                                         |       |
| Please ens<br>complete y | are your mobile number is correct<br>our registration!                         | ct. We'll need                          | it to |
|                          | Register                                                                       |                                         |       |

Enter your mobile number and press Register to be taken through to the password creation screen

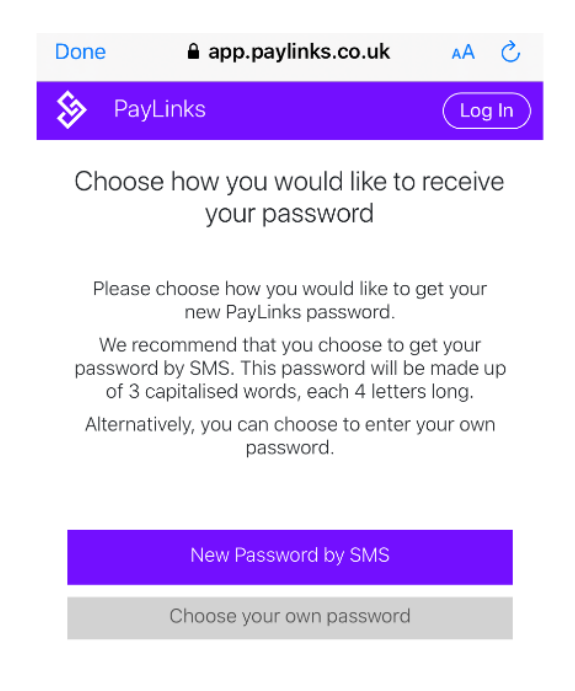

You have the choice of either creating your own password or receiving one to your mobile by SMS. Please note that if you choose to enter your own password that it needs to be at least 6 characters long but does not need to be alpha numeric.

Upon entering your password, you will have successfully activated your account!

# **Paylinks Portal Navigation**

#### Dashboard

Once you have successfully registered your PayLinks account you will be able to see the dashboard. The dashboard provides a useful breakdown of important information, including:

-Latest Payslips

-Recent Communications

-Employment Information

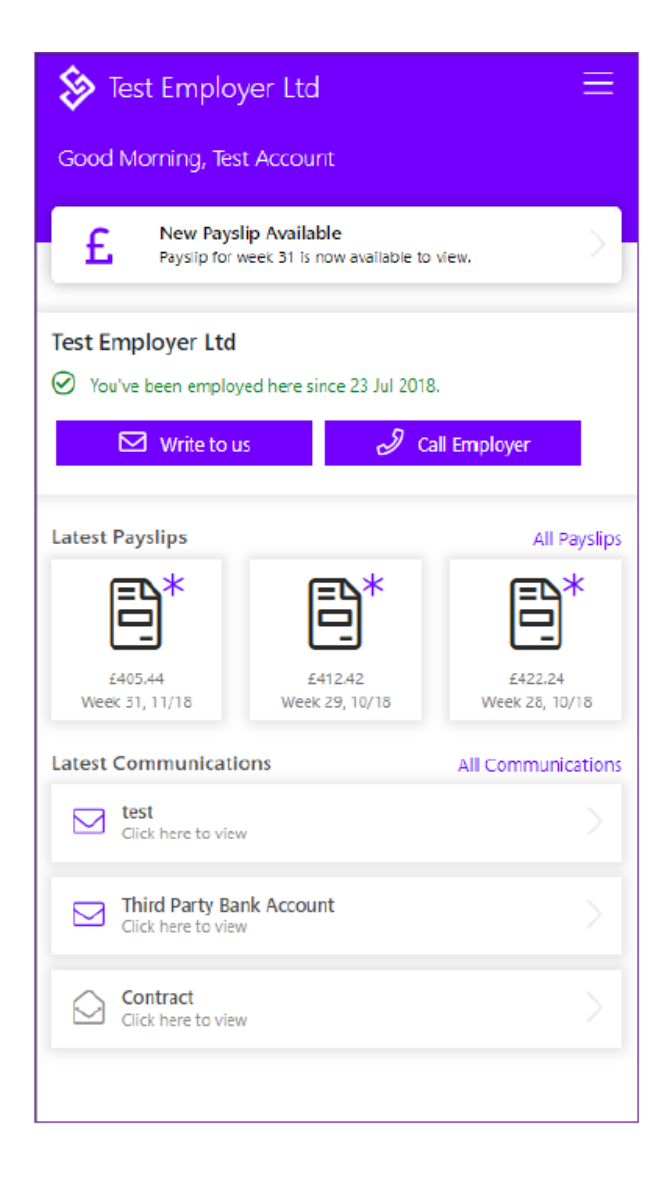

### Communications

The PayLinks communications tab will hold any emails you have received from your employer, so all the important information you need is accessible from one place.

| Set Employer Ltd           |  |  |  |
|----------------------------|--|--|--|
| Good Morning, Test Account |  |  |  |
|                            |  |  |  |
| Contract<br>Click to view  |  |  |  |
| Click to view              |  |  |  |
| Click to view              |  |  |  |
| Back to Dashboard          |  |  |  |
|                            |  |  |  |

## Payslips

The payslips page displays a chronological list of your recent payslips issued under your current employment. You are able to view a breakdown of your payslip within the app and can also download a PDF version.

| $\gg$ Test Employer Ltd $\equiv$ |                                                        | $\gg$ Test Employer Ltd $\equiv$ |                                                      |               |                                                   |                              |
|----------------------------------|--------------------------------------------------------|----------------------------------|------------------------------------------------------|---------------|---------------------------------------------------|------------------------------|
| Good Mor                         | ning, Test Account                                     |                                  | Good Morning, Test Account                           |               |                                                   |                              |
|                                  |                                                        |                                  |                                                      |               |                                                   |                              |
| Hours - 49.0                     | Week 31, 2018                                          | Net Pay<br>£405.44               | Week 7<br>04/11/2018                                 | £             | Gross<br>514.50                                   | Paid<br>£405.44              |
| Hours - 50.0                     | Week 29, 2018<br>Download PDF Payslip<br>00 @ £10.50   | Net Pay<br>£412.42<br>View       | Your Details<br>Test Employer Ltd<br>Tax Code: 1185L |               | Breakdown<br>Gross Salary<br>Taxable Gross<br>Tax | £514.50<br>£514.50<br>£57.20 |
| Hours - 50.0                     | Week 28, 2018<br>& Download PDF Payslip<br>00 @ £10.50 | Net Pay<br>£422.24<br>View       | Information<br>Description                           | Qty           | Unit Cost                                         | £42.30<br>Total              |
| Hours - 49.0                     | Week 27. 2018<br>Download PDF Payslip<br>00 @ £10.50   | Net Pay<br>£415.00<br>View       | nous - n                                             | AB.00<br>Back | to All Payslips                                   | 2318.30                      |
| Hours - 49,0                     | Week 26, 2018<br>& Download PDF Payslip<br>00 @ £10.50 | Net Pay<br>£415.00<br>View       |                                                      |               |                                                   |                              |
| Hours - 43.0                     | Week 25, 2018<br>Download PDF Payslip<br>00 @ £10.50   | Net Pay<br>£372.16<br>View       |                                                      |               |                                                   |                              |

## Contract

Upon entering your Paylinks portal you will be presented with your employment contract. The below picture shows what your portal will look like once the contract has been accepted, but before this you will be prompted to read and accept your contract before accessing your data.

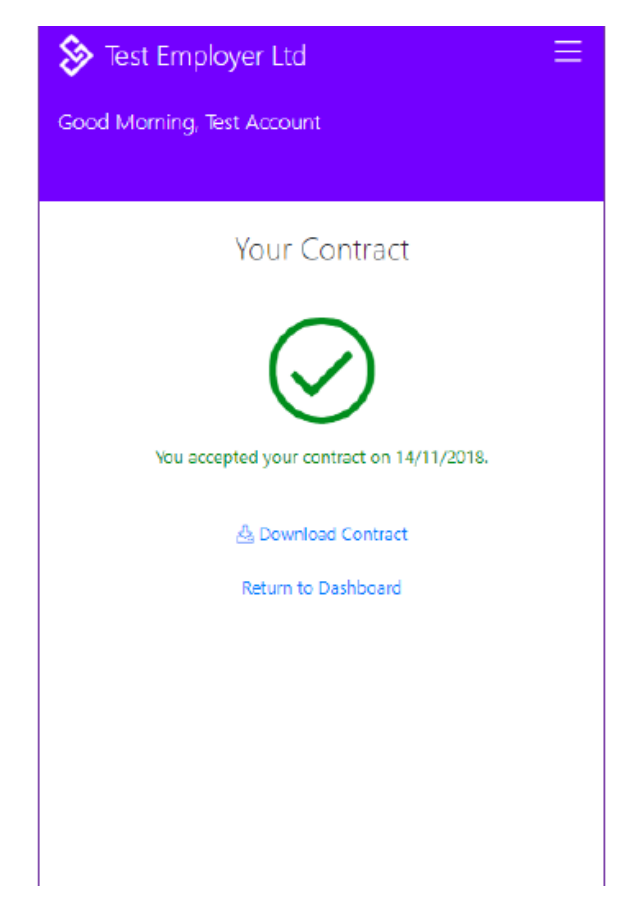

### Account Details

Within PayLinks you can view the details held about you and also change a range of settings, including Notification settings. It's here that you can update your password or mobile number.

| 🗞 Test Empl                                        | oyer Ltd               | ≡            |  |  |
|----------------------------------------------------|------------------------|--------------|--|--|
| Menu                                               | Employers              | Account      |  |  |
|                                                    | Account<br>Ted email   |              |  |  |
| Address                                            | Bank De                | etails       |  |  |
| 123 Sample Street<br>Sample Way<br>Manchester      | Date of 01/01/1        | Birth<br>980 |  |  |
| M1 TEST2                                           | Phone 1                | Number       |  |  |
| Nationality                                        | REDA                   | CTED No.     |  |  |
| The details we have on file match your employers'. |                        |              |  |  |
| Notification Setting                               | gs                     |              |  |  |
| Payslip Notification                               | s by Email             | -            |  |  |
| Payslip Notification                               | s by SMS               |              |  |  |
| Allow Data Sharing                                 | with PayLinks Partners |              |  |  |
| Change your Passw                                  | ord                    |              |  |  |
| Update Mobile Nur                                  | nber                   |              |  |  |
| Privacy, Terms & He                                | alp                    |              |  |  |
|                                                    |                        |              |  |  |
|                                                    |                        |              |  |  |
|                                                    |                        |              |  |  |
|                                                    |                        |              |  |  |
| Pay                                                | Links 2.1.0.0          | Logout       |  |  |